# **PCCA Parent Login Instructions for Sycamore**

#### Go to www.PineCastleEagles.org

Click "Sycamore Login" on the top right

Enter the userid and password as emailed to you on the Sycamore Invitation You will then be viewing the **School Homepage** (see below for example)

\*\* There may be a special message box that pops up which includes information about the internet browsers used to view Sycamore. You can click the gray "Clear Message" button at the bottom of that message box.

| 🗿 Sycamore Education - Microsoft Internet Explorer 📃 🗗 🔀                                                                                                    |                                                                                                    |                                                                                                    |
|----------------------------------------------------------------------------------------------------|----------------------------------------------------------------------------------------------------|----------------------------------------------------------------------------------------------------|
| Eile Edit View Favorites Tools Help                                                                                                    |                                                                                                    |                                                                                                    |
| 😮 Back 🔻 🐑 👻 😰 🏠 🔎 Search 👷 Favorites 🤣 😥 - 🦓 🖼 - 🎧 🔣 - 🕞 🥸                                                                                                    |                                                                                                    |                                                                                                    |
| Address 🕘 https://www.sycamoreeducation.com/index.php                                                                                                    |                                                                                                    |                                                                                                    |
| Pine Castle Christian Academy         Good Evening, Christoph           "but those who hope in the LORD will renew their strength. They will soar on wings like eagles;" Isaiah 40:31 2008-2009         Image: Control of Control of Control C |                                                                                                    |                                                                                                    |
| Home                                                                                                    | School Home                                                                                                    | Flash News 🤷                                                                                                    |
| © School<br>© Front Desk<br>© Info Center<br>© System Help<br><br>© My School<br>© My Organizer<br>© Pass-A-Note<br>Logout (cam1136)                                                                                                    | News         Calendar         Documents         Photos           News         - Last 10 News Articles         All News           Drama Auditions         OPEN AUDITIONS: PCCA's Drama Dept. will be holding open auditions for the Fail Production of Everyman on THURSDAY SEPT 18th from 3-6 in the Oasis Building. Auditions are open to everyone in middle and high school, regardless of drama classes or prior experience. For more information, please see Mrs. Begin.         Image: Character Manners - New Elementary Theme           Character Manners - New Elementary Theme         Character Manners is the PCCA theme for the 2008-09 school year. Join with us in holding your students accountable away from school. If you have any questions about how the below manners can be used in your home, please contact me at ritchhartm@pinecastleumc.org.           1) Chapel (Church) Manners 2) Honor and Respect Property 3) Assist in Holding Doors for others 4) Responding to A more         Sat September 6th, 2008 10:00 AM         Views: 4           Elementary Room Parents         We are so thrilled with the response we have received from our Elementary parents ~ it's great to see so many volunteers to support our teachers and students! Thank you to all of you who filled out a volunteer form indicating your willingness to help! We are excited to report that our 2008-2009 Elementary School Class Activity Room Parents have been named! We know that so many o more         Sat September 6th, 2008 09:00 AM         Views: 5           Reminder Regarding Payments         A reminder to all families regarding a new payment policy that went into         Views: 5 | Welcome to Sycamore         Welcome PCCA families to our new school         management system called Sycamorel Sycamore         provides you one-stopping. You can access         grades, attendance, class information, a school         directory, school news and can communicate with         PCCA faculty and staff.         Schools Sites         Image of the staff.         Guidance News         Image of the staff.         Image of the staff.         Guidance News         Image of the staff.         Image of the staff.         Image of the sta |
| Count:                                                                                                    | accept any payments using a VISA card. While we will continue to accept                                                                                                    | Section 1997                                                                                                    |
|                                                                                                    |                                                                                                    |                                                                                                    |

School Home Page

The menu at the far left of the screen and the tabs in the middle of the screen will be the way you navigate through the site. Each selection with a '+" sign next to it can be clicked on to reveal more options (see next next picture). Below are more detailed instructions and explanation of the options.

For our adventurous users, feel free to explore on your own as there is not any information that can be changed by you. All information (with the exception of a password change) is view only.

### **Overview of Menu Options**

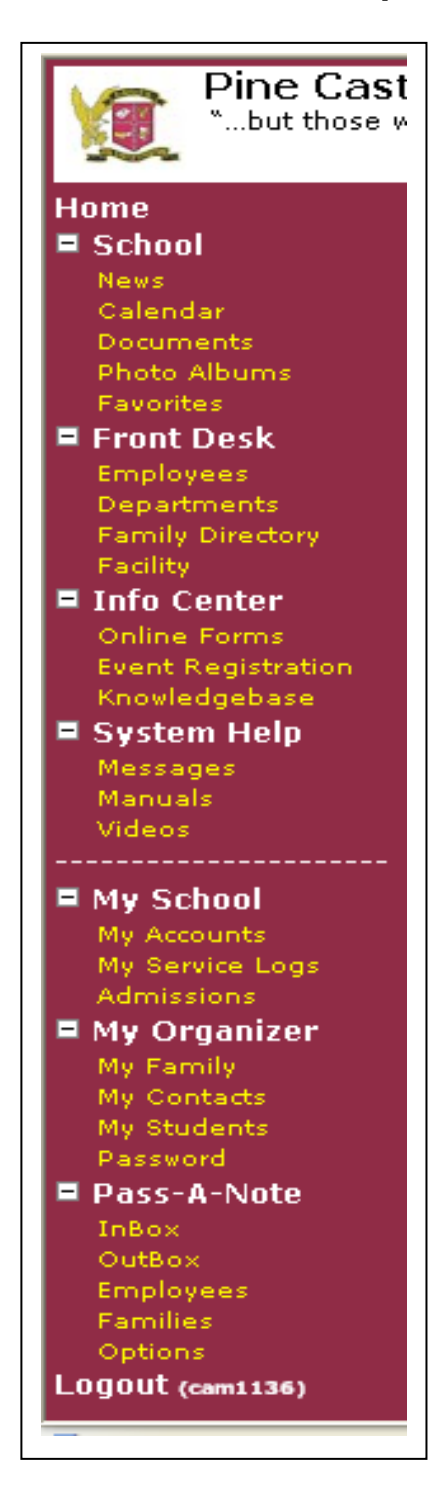

• HOME – takes you back to the PCCA school home page in Sycamore Education

• SCHOOL – contains information pertinent to your school: news, calendar, documents, photos and links to web sites the school would like you to know about.

• FRONT DESK – contains a staff list and photos of the staff when you click on the Photos tab at the top. Click on Directory for a school directory of students in the school, unless parents have opted out of this feature. To print a directory simply put your cursor at the top of the page, click on the right mouse button and choose the print option.

• INFO CENTER – allows you to view the Cafeteria menu for the month, any Online Forms the school has created and Knowledge Base may have answers to commonly asked questions.

• SYSTEM HELP – Manuals and answers to issues relating to Sycamore Education as posted by the good folks at Sycamore Leaf Solutions, LLC.

Information above the dotted line relates to the school. Information below the dotted line is family related or personal information.

- -----
  - MY SCHOOL Not yet active in this phase of implementation.
- MY ORGANIZER Family information, Contacts,

Students and Medical Data can be viewed here. An online change form is needed to correct any of this information. Your student's information and what classes they are associated with. Explained in more detail further. Can also change your password here.

• PASS-A-NOTE – **DUE TO ISSUES WITH POP UP BLOCKERS, PCCA STAFF DO NOT USE PASS-A-NOTES**. All correspondence should be through email and/or voicemail

 LOGOUT – Simply click here to log out or use the X in the box at the top right of your screen.

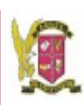

# **Pine Castle Christian Academy**

...but those who hope in the LORD will renew their strength. They will soar on wings like eagles;" Is

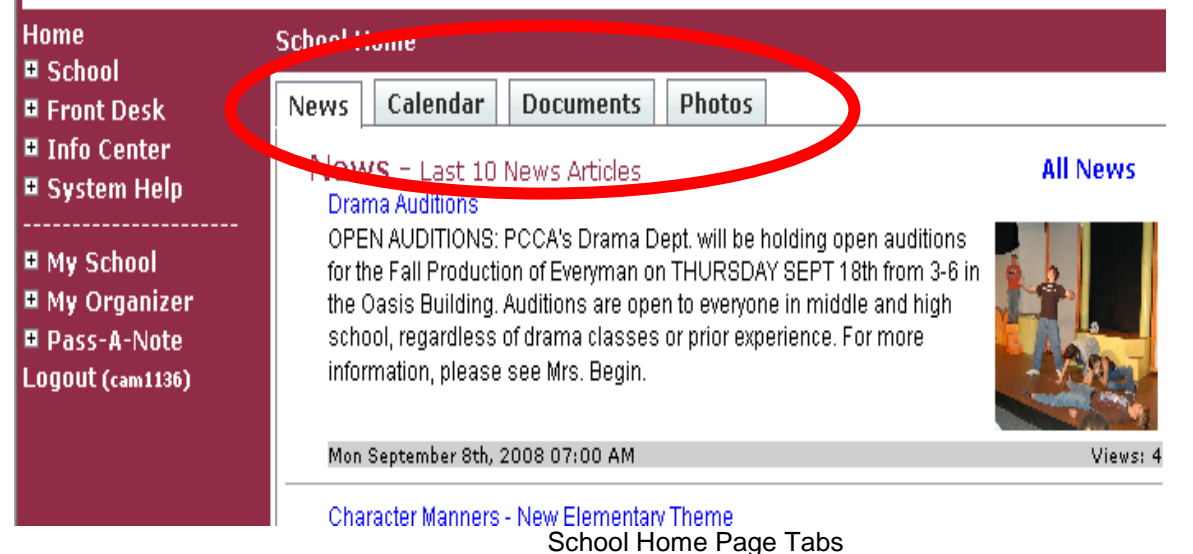

The four tabs across the top (as circled in the picture above) include school wide news, calendar, documents for viewing or download, and photos. The information included here will continue to grow. Simply click on each tab to view the contents. Remember that clicking on the **Home** menu to the left will always get you back to the main school home page.

## Calendar

PCCA uses a powerful online calendar that you access through our website homepage <u>www.PineCastleEagles.org</u> The link can be found in the top right corner 'Detailed Parent School Calendar'. The calendar can be connected to a personal online calendar such as outlook, google, etc. and can also send information and updates to a smartphone if desired. For more instructions with this calendar, click help once in the calendar program.

### **Student Profiles**

To view your student's profile (including **grades for progress reports**), click on the 'My Organizer' menu to the left of the screen. Then click on 'My Students'.

The students you have enrolled will then be listed on the main area of the screen. To view the information, simply click on the blue school-code for the student to bring up his/her profile. Each tab (as circled below) has information on your student. To see his/her posted grades, click the 'Grades' tab.

When you are finished viewing the student's profile, simply click the gray 'close' button at the bottom of the screen.

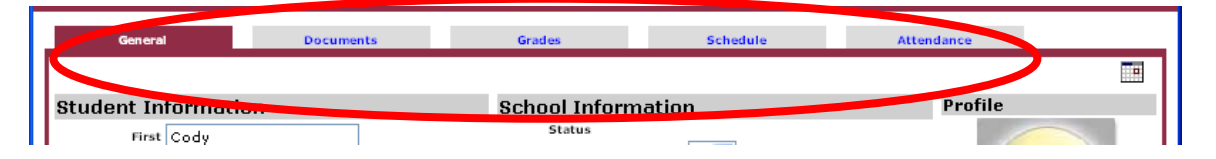

Student Profile Tabs

Please address calls and/or questions to 407-313-7222 x0